# 实验六 介质损耗角正切及介电常数

# 一、实验目的

学会采用阻抗法测定陶瓷电容器等的介质损耗和介电常数,掌握二参数的定义,表征 方法和计算技巧,初步了解评介手段。

# 二、实验原理

陶瓷等介质在电场的作用下,由于漏导、极化等各种因素造成电能转换成热能失散掉的 现象,称为介电损耗。绝缘材料中,介电损耗的大小通常用介电损耗角正切,即 tgδ来表示。

介电常数ε的意义,是由某一电介质组成的电容器在一定电压的作用下所能得到的电容

量Q,与同样大小的电容器(但介质为真空)的电容量Q<sub>0</sub>之比值即: $\varepsilon = \frac{Q}{Q_0}$ 

介质损耗对于在高压装置,高频设备,特别是用在高压高频等地方的材料,具有特别重要的意义。介质损耗过大,不仅降低整机的性能,甚至会造成绝缘材料的热击穿,装置瓷的 介电常数太大,会导致产生不必要的杂散电容,影响整机的质量。而电容器陶瓷则需要有 较高的介电常数。

测量元件参数的方法很多,有电桥法、谐振法、阻抗法等。阻抗法在没有解决矢量测量 之前,人们一直认为精度低而弃之不用。由于智能技术的应用,较好地解决了矢量测量的问 题,其精度不亚于电桥法,因而在当前智能测量仪表中深受欢迎。其基本原理是根据被测元 件两端的电压矢量和流过被测元件的电流矢量,计算出阻抗矢量值。即

$$Z_x = \frac{\vec{U}_x}{\vec{I}_x}$$

式中: $Z_x$ 为阻抗矢量,单位  $\Omega$ 

 $\overrightarrow{U_{\mathrm{x}}}$ 为电压矢量,单位 V

 $\vec{I}_{r}$ 为电流矢量,单位 A

本试验采用 LCR 自动测试仪,这是智能化多功能的参数测量仪器,可测量 L、C、R、

|Z|、 $\theta$ 、Q 等均可测量。

# 三、实验仪器设备及流程

本实验所采用的 LCR 测试仪,有7个常用键。

(1)测量端口:

"I<sub>H</sub>"电流高端

"P<sub>H</sub>"电位高端

"IL"电流低端

"PL"电位低端

(2)发光二极管

位于恒压按钮右侧,灯亮时表示"恒压状态"。

(3)▲ ▶ 键

光标位移键

(4)【+】 『一』键

数字增减键

(5)"恒压"键

用于设定恒压与非恒压状态

(6)"设置"键

完成功能设置

(7)"翻页"键

完成翻页功能,在两页设置屏间进行选择。

(8) 偏置开关

位于仪器后面板上,当其位于"OFF"时,表示测试端口上只有正弦信号,实验时选正弦信号。当其处于"INT"时,表示测试端口上加了 0~35V 的偏置电压。

#### 四、实验操作步骤

(1) 打开电源

(2)选择测量参数:

用▲ ▶键移动光标至第一行或第二行。按"设置"键,设置所需测量参数,其中L和 C由仪器根据被测元件的特性自动选择。

(3)设置直流偏压

通常设为零。若需加直流偏压,将后面板上的偏压开关置于"INT",用"翻页"键选择第一屏,将光标移至"DC bias"后的数显位置,用『+』、『-』键设置偏压。

(4)设置电路方式

根据需要可选择被测量的等效电路方式为串联型或为并联型。用"翻页"键"选择第一 屏,将光标移至"wranit"行,按"设置"选择"自动(auto)"或"手动(manu)",在手动(manu) 方式下,可进一步选择串联(serial)或并联(parallel)方式。

(5)设置测量速度

用"翻页"键选择第一屏,将光标移至"measure"行,按"设置"键选择测量参数,款速"fast",慢速"slow",或选"norm."

(6)设置测试信号频率及幅度

用"翻页"键选择第一屏,将光标移至"signal"处,用【+】、『-』键设置频率和幅度值。

(7)设置量程

用"翻页"键选择第二屏,将光标移至"range"行,按"设置"键选择"自动 auto" 或"手动 manu",在"手动 manu"时,移动光标至后面数值上,用【+】、『-』键可在四 个量程中任意选择。

(8)测试

设置完所有参数后,将夹具与仪器连接,带红色插头与仪器面板上的" $P_{H}$ 、" $I_{H}$ "连接,不带红色的插头与仪器面板上的" $P_{L}$ "、" $I_{L}$ "连接。这样,红色端为测量高端,对于有极性的被测元件切勿接反。接上被测元件,从仪表直接读出介质损耗角  $\theta$  值,并测出平板电容器的电容C值。

# 五、数据处理

介质损耗:  $tg \theta$ 介电常数:  $\varepsilon = \frac{4\pi LC}{S}$ L—被测试样的厚度(cm) S—被测试样的面积(cm<sup>2</sup>)

# 六、分析讨论题

1. 介质损耗和介电常数的概念是什么?

2. 试说出介质损耗和介电常数的测定原理。

3. 实验中应注意哪些事项?